## PRESENTATION ON

## Making Online Brake Power Certificate (BPC) on Freight Maintenance Management System (FMMS)

Presented By : Abhishek Kumar Senior Instructor/STC Ajmer

## FREIGHT MAINTENANACE MANAGEMENT SYSTEM (FMM)

• ONLINE SYSTEM.

• RECORDING OF ALL ACTIVITIES IN FREIGHT DEPOTS.

e.g. ONLINE BPC, ATTENDENCE MARKING, SICK LINE MODULE, ROH DEPOT MODULE ETC.

### **PRE-REQIUISITES**

- Personal Computer with Windows OS & Basic Configuration.
- Internet Or Railnet Connection.
- Printer (Laserjet Preferably)
- Colour Papers as Per Colours Of BPC .
- Back-Ups and Standby System.
- User Id And Password Given By CRIS.

### **HOW TO CREATE A BPC ONLINE?**

- After assembling PC and peripherals, one need to install a safe browser on PC e.g. Google Chrome or Mozilla Firefox.
- Open browser.
- Log on to roams.cris.gov.in
- You will get this page as:-

## www.roams.cris.gov.in

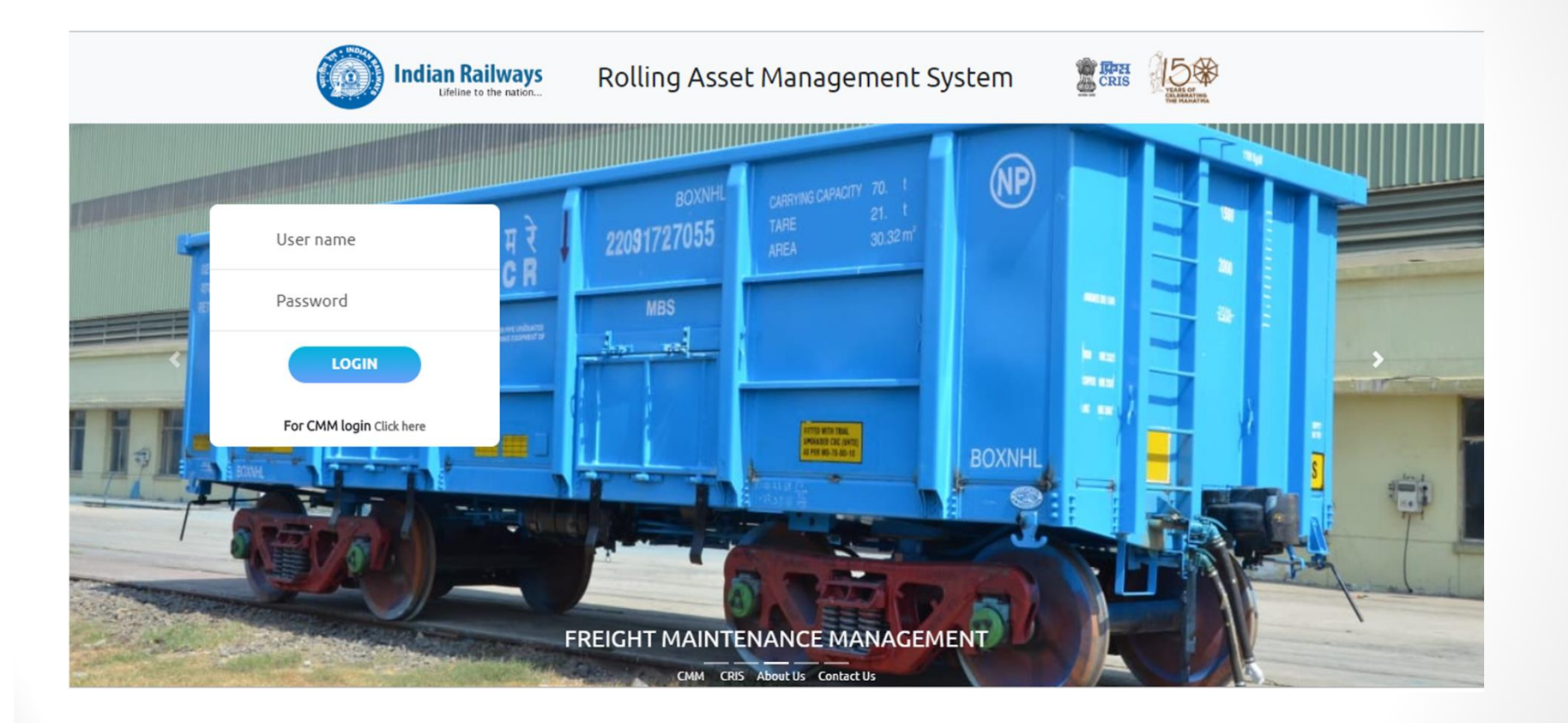

## Login with user id and Password.

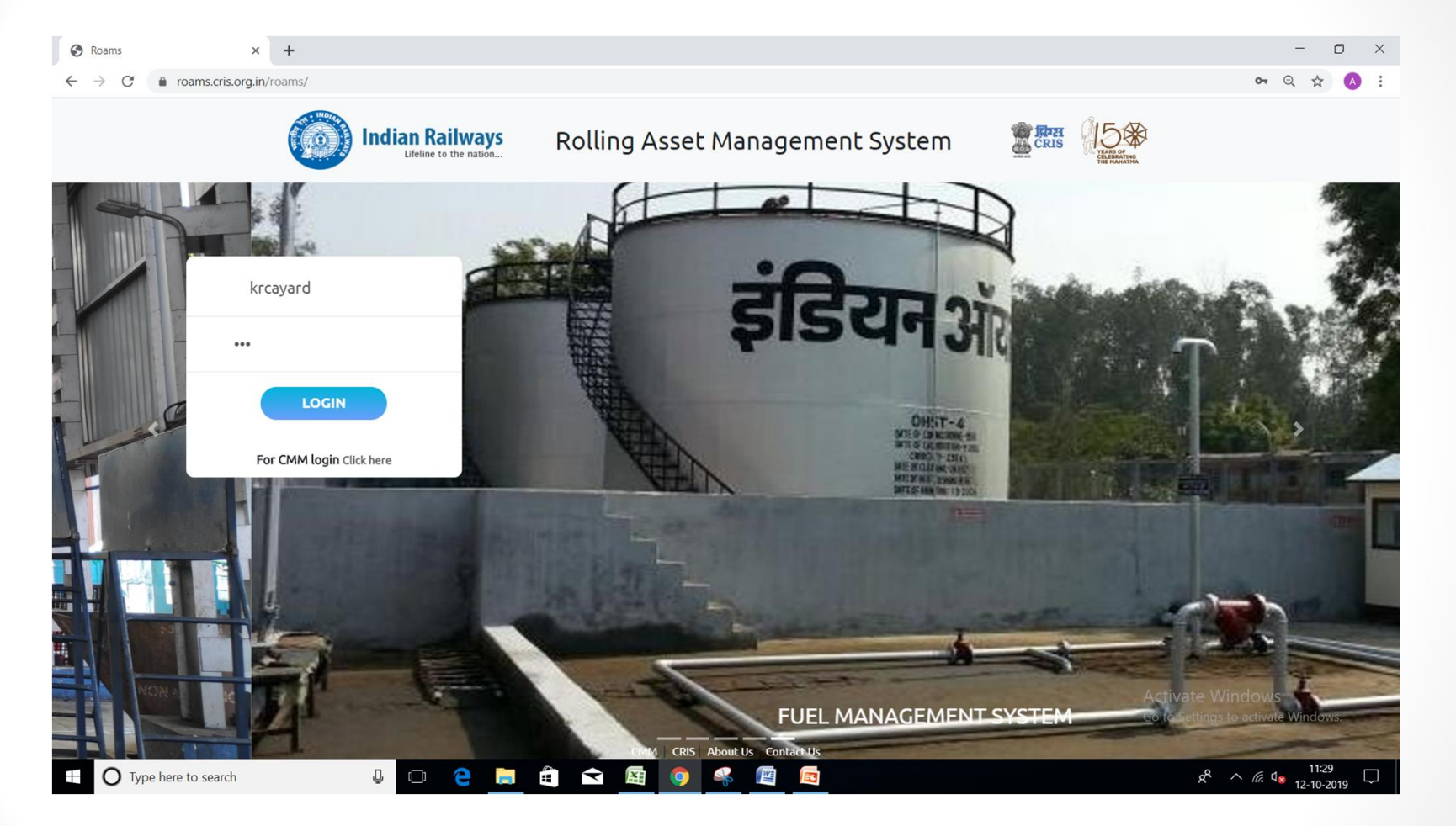

## Page will appear as below

| Rolling Asset M                       | Iana   | gement System     |                   |            |              |         | We          | lcome SS        | SE KRC          | 'A Yard        |              | Help⊽     | A                          | ۲                |      |
|---------------------------------------|--------|-------------------|-------------------|------------|--------------|---------|-------------|-----------------|-----------------|----------------|--------------|-----------|----------------------------|------------------|------|
| nu ≒<br>Rake List                     | R      | ake List          |                   |            |              |         |             |                 |                 |                |              |           | 📜 Cha                      | ange Examination | Туре |
| Rake Formation                        | >      | Rake ID           | Rake Name         |            | Exam Type    |         | Line<br>no. | Act Arv<br>Date | Act Arv<br>Time | Creatn<br>Date | Ld<br>Status | Off. Memo | BPC No.                    | Shift Remarks    |      |
| Wagon Parameters<br>Material Module   | ,<br>, | KRCA060819092241  | CLOSED<br>CIRCUIT | SAYAJI-25  | CC_EXAM      | ARRIVED | 7           | 11.10.19        | 19:00           | 11.10.19       | L            | Generated |                            |                  | Ľ    |
| Wagon Nomination                      | , 🗉    | BAD1105119184738  | N/BJW             | PK-301     | PREMIUM_EXAM | ARRIVED | 7           | 11.10.19        | 08:50           | 11.10.19       | L            | Generated | 50000153299                |                  | C    |
| Wagon Exchange                        | >      | BAD151217040815   | PREMIUME          | PK - 302   | PREMIUM_EXAM | ARRIVED | 4           | 11.10.19        | 14:15           | 11.10.19       | L            | Generated |                            |                  | Ľ    |
| BPC<br>Bake Dispatch                  | ><br>> | KRCA040619020107  | CLOSED<br>CIRCUIT | SAY - 01   | CC_EXAM      | ARRIVED | 7           | 10.10.19        | 10:35           | 10.10.19       | E            | Generated | 50000153255                |                  | Ľ    |
| Job                                   | , 🗉    | WDD151117154638   | N/BJW             | PK-300     | PREMIUM_EXAM | ARRIVED | 5           | 10.10.19        | 04:15           | 10.10.19       | E            | Generated | 50000152987                |                  | C    |
| Usage Graphs<br>Pivot Reports         | , .    | KRCA081018101738  | CLOSED<br>CIRCUIT | CCTV-02    | CC_EXAM      | ARRIVED | 5           | 10.10.19        | 13:30           | 10.10.19       | L            | Generated | 50000153207                |                  | C    |
| Rake Reports                          | >      | IPN080118063229   | PREMIUME          | PK - 299   | PREMIUM_EXAM | ARRIVED | 5           | 09.10.19        | 09:40           | 09.10.19       | E            | Generated | 50000152925                |                  | C    |
| Wagon Reports<br>Wagon Master Reports | > =    | KRCA221117155103  | CLOSED<br>CIRCUIT | SAY-17     | CC_EXAM      | ARRIVED | 8           | 09.10.19        | 20:35           | 09.10.19       | E            | Generated | 50000153142                |                  | e    |
| masters                               |        | BSL 231017192248  | END TO END        | END TO END | ETOE_EXAM    | ARRIVED | 8           | 09.10.19        | 07:20           | 09.10.19       | E            | Generated |                            |                  | E    |
|                                       |        | KRCA 290817123103 | CLOSED<br>CIRCUIT | SAYAJI-09  | CC_EXAM      | ARRIVED | 7           | 05.10.19        | 03:15           | 08.10.19       | E            | Generated | 50000152416                |                  | Ľ    |
|                                       |        | KRCA100418212316  | CLOSED<br>CIRCUIT | SAYAJI-19  | CC_EXAM      | ARRIVED | 7           | 07.10.19        | 22:30           | 08.10.19       | E            | Generated | 50000152843                |                  | e    |
|                                       |        | DDYD2209019       | PREMIUM           | pk-298     | PREMIUM_EXAM | ARRIVED | 6           | 08.10.19        | 00:05           | 08.10.19       | E            | Generated | 50000152612                |                  | Ľ    |
|                                       |        | KRCA111018182733  | CCTV-05           | CCTV05     | CC_EXAM      | ARRIVED | 7           | 07.10.19        | 20:35           | 08.10.19       | E            | Generated | 50000152513                |                  | C    |
|                                       |        | KRCA030919165151  | CLOSED<br>CIRCUIT | SAY - 36   | CC_EXAM      | ARRIVED | 8           | 07.10.19        | 05:30           | 07.10.19       | E            | Generated | 50000152526                |                  | Ľ    |
|                                       |        | KRCA100819095514  | CLOSED<br>CIRCUIT | SAYAJI-26  | CC_EXAM      | ARRIVED | 7           | 04.10.19        | 01:45           | 07.10.19       | L            | Generated | 50000152188<br>(ate Window | IS.              | Ľ    |
|                                       |        | KRCA160819191301  | CLOSED            | SAVA II-28 | CC EXAM      |         | 8           | 06 10 19        | 13.00           | 07 10 19       | F            | Generated | 50000152216                | te Windows       | D/   |

## Creating rake whose BPC is being generated for first time. Click on Create rake.

| S https://roams.cris.org.in/FMM/crit × +                                                                                                    |                                                                                                    |           | -         | ٥        | ×        |
|----------------------------------------------------------------------------------------------------|----------------------------------------------------------------------------------------------------|-----------|-----------|----------|----------|
| ← → C                                                                                                    |                                                                                                    | Q 🕁       |           | A        | :        |
| Rolling Asset Management System                                                                                                    | Welcome SSE KRCA Yard Help⊽                                                                                                    | Â         | ۲         |          | ÇRI      |
| Menu =       Rake List       Rake Formation       Create Rake <ul> <li>Offering Memo</li> <li>Rake Formation</li> <li>Rake Arrival</li> <li>Wagon Parameters</li> <li>Wagon Composition</li> <li>Wagon Nomination</li> <li>Wagon Exchange</li> <li>Unfit Memo</li> <li>BPC</li> <li>Rake Dispatch</li> <li>Job</li> <li>Usage Graphs</li> <li>Pivot Reports</li> <li>Wagon Reports</li> <li>Wagon Master Reports</li> <li>Masters</li> </ul> | BPC number not available/known       Rake Id       Creation Date       12-10-2019       Train Name       Reported By       Last unloading point   Create Rake |           |           |          |          |
| 4                                                                                                    |                                                                                                    |           | _         |          | ¥        |
|                                                                                                    | FMMA                                                                                                    | ndroid Ap | plication | is now a | railable |

| l≒<br>Rake List                                      | R           | lake Header Det                                                | ails |                                      | DDC     |                               | ki duumu 🔽  |
|------------------------------------------------------|-------------|----------------------------------------------------------------|------|--------------------------------------|---------|-------------------------------|-------------|
| Rake Formation                                       | ,           |                                                                |      |                                      | BPC nun | noer not availa               | ole known   |
| Offering Memo<br>Wagon Parameters<br>Material Module | ><br>>      | -Rake Details:<br>Yard KRCA<br>Rake Name<br>Rake Status Loaded | T    | Rake Id<br>Train Name<br>Reported By | Crea    | ation Date<br>t unloading noi | 12-10-2019  |
| Wagon Nomination                                     | >           |                                                                |      |                                      |         |                               |             |
| Wagon Exchange                                       | >           |                                                                |      |                                      |         |                               | Create Rake |
| Unfit Memo                                           | >           |                                                                |      |                                      |         |                               |             |
| BPC                                                  | >           |                                                                |      |                                      |         |                               |             |
| Rake Dispatch                                        |             |                                                                |      |                                      |         |                               |             |
| Job                                                  | >           |                                                                |      |                                      |         |                               |             |
| Usage Graphs                                         |             |                                                                |      |                                      |         |                               |             |
| Pivot Reports                                        | >           |                                                                |      |                                      |         |                               |             |
| Rake Reports                                         | >           |                                                                |      |                                      |         |                               |             |
| Wagon Reports                                        | >           |                                                                |      |                                      |         |                               |             |
| Wagon Master Reports                                 | >           |                                                                |      |                                      |         |                               |             |
| Masters                                              | >           |                                                                |      |                                      |         |                               |             |
| Wagon Reports<br>Wagon Master Reports<br>Masters     | ><br>><br>> |                                                                |      |                                      |         |                               |             |

## Fill in the details & create rake

| fenu ≒                               |        | Rake Hea          | der Det | ails |             |       |     |                   |             |   |
|--------------------------------------|--------|-------------------|---------|------|-------------|-------|-----|-------------------|-------------|---|
| <ul> <li>Rake List</li> </ul>        | >      |                   |         |      |             |       | BPC | number not availa | ble/known 🤍 |   |
| <ul> <li>Rake Formation</li> </ul>   | >      | Poles Datai       | 1       |      |             |       |     |                   |             |   |
| <ul> <li>Offering Memo</li> </ul>    | >      | Veed              | 15.     |      | Data Id     |       |     | Creation Data     |             | _ |
| <ul> <li>Wagon Parameters</li> </ul> | s      | Taro<br>Rate Name |         |      | Train Name  | abcd  |     | Creation Date     | 14-10-2019  |   |
| <ul> <li>Material Module</li> </ul>  | >      | Rake Status       | Empty   | T    | Reported By | Dv SS |     | Last unloading po | int hazira  | - |
| <ul> <li>Wagon Nomination</li> </ul> | n ≯    |                   |         |      |             | ,     |     |                   | in plazing  |   |
| <ul> <li>Wagon Exchange</li> </ul>   | >      |                   |         |      |             |       |     |                   | Create Rake |   |
| <ul> <li>Unfit Memo</li> </ul>       | >      |                   |         |      |             |       |     |                   |             |   |
|                                      | >      |                   |         |      |             |       |     |                   |             |   |
| <ul> <li>Rake Dispatch</li> </ul>    |        |                   |         |      |             |       |     |                   |             |   |
| ≁ Job                                | >      |                   |         |      |             |       |     |                   |             |   |
| <ul> <li>Usage Graphs</li> </ul>     |        |                   |         |      |             |       |     |                   |             |   |
| <ul> <li>Pivot Reports</li> </ul>    | ,      |                   |         |      |             |       |     |                   |             |   |
| <ul> <li>Rake Reports</li> </ul>     | >      |                   |         |      |             |       |     |                   |             |   |
| <ul> <li>Wagon Reports</li> </ul>    | ,      |                   |         |      |             |       |     |                   |             |   |
| <ul> <li>Wagon Master Rep</li> </ul> | orts > |                   |         |      |             |       |     |                   |             |   |
| <ul> <li>Masters</li> </ul>          | ,      |                   |         |      |             |       |     |                   |             |   |
|                                      |        | I                 |         |      |             |       |     |                   |             |   |
|                                      |        |                   |         |      |             |       |     |                   |             |   |
|                                      |        |                   |         |      |             |       |     |                   |             |   |
|                                      |        |                   |         |      |             |       |     |                   |             |   |
|                                      |        |                   |         |      |             |       |     |                   |             |   |
|                                      |        |                   |         |      |             |       |     |                   |             |   |
|                                      |        |                   |         |      |             |       |     |                   |             |   |

# After creating rake fill in actual arrival date, time & line no.

| 1 | u 与                  |
|---|----------------------|
|   | Rake List            |
|   | Rake Formation       |
|   | Offering Memo        |
|   | Wagon Parameters     |
|   | Material Module      |
|   | Wagon Nomination     |
|   | Wagon Exchange       |
|   | Unfit Memo           |
|   | BPC                  |
|   | Rake Dispatch        |
|   | Job                  |
|   | Usage Graphs         |
|   | Pivot Reports        |
|   | Rake Reports         |
|   | Wagon Reports        |
|   | Wagon Master Reports |
|   | Masters              |
|   |                      |

| Selected Rake Id: abcd Rake  | Creation Date: 14-10-2019 |
|------------------------------|---------------------------|
| Actual Arrival Date And Time | 14-10-2019 09:00          |
| ine Number                   | 07                        |
|                              |                           |

Submit

### Selected Rake Id: abcd Rake Creation Date: 14-10-2019

Attention: Please ensure all data is correct before clicking on build rake. After Build rake no changes are allowed. However further wagons offered for examination as part of Rake may be added. Offering memo details must be entered for such wagons

|                         | Rake Name: CLOSE CIRCUIT | Or | BPC No :           | Show Wagon composition | Import wagons to current rake |                        |                  |
|-------------------------|--------------------------|----|--------------------|------------------------|-------------------------------|------------------------|------------------|
| Vagons attached to RAKE |                          |    |                    |                        | 2                             | Reverse Wagon Position | + Add new record |
| Position                | Module                   |    | Wagon Num          | Wagon Type             | Wag                           | on Owner               |                  |
|                         |                          |    | No data available! |                        |                               |                        |                  |

## Adding wagon details of rake

|                         |                                                           | Selected Rake Id: abod Rake Cr                                                      | reation Date: 14-10-2019                                                                        |                                            |
|-------------------------|-----------------------------------------------------------|-------------------------------------------------------------------------------------|-------------------------------------------------------------------------------------------------|--------------------------------------------|
|                         | Attention: Please ens<br>However further wagons offered f | ure all data is correct before clicking on<br>for examination as part of Rake may b | build rake. After Build rake no changes are all<br>e added. Offering memo details must be enter | lowed.<br>red for such wagons              |
|                         | Rake Name: CLOSE CIRCUIT                                  | Or BPC No :                                                                         | Show Wagon composition Import wago                                                              | ons to current rake                        |
| Wagons attached to RAKE | E                                                         |                                                                                     |                                                                                                 | 14 Reverse Wagon Position 🔸 Add new record |
| Position                | Module                                                    | Wagon Num                                                                           | Wagon Type                                                                                      | Wagon Owner                                |
|                         |                                                           | No data ava                                                                         | ilable!                                                                                         |                                            |
|                         |                                                           | Add new record 🛛 🗶                                                                  |                                                                                                 |                                            |
|                         |                                                           | Madula                                                                              |                                                                                                 |                                            |
|                         |                                                           | Module                                                                              |                                                                                                 |                                            |
|                         |                                                           | WeenerNeer                                                                          |                                                                                                 |                                            |
|                         |                                                           | wagon Num                                                                           |                                                                                                 |                                            |
|                         |                                                           |                                                                                     |                                                                                                 |                                            |
|                         |                                                           | Wagon Type                                                                          |                                                                                                 |                                            |
|                         |                                                           |                                                                                     |                                                                                                 |                                            |
|                         |                                                           | Wagon Owner                                                                         |                                                                                                 |                                            |
|                         |                                                           |                                                                                     |                                                                                                 |                                            |
|                         |                                                           |                                                                                     |                                                                                                 |                                            |
|                         |                                                           | Cancel Save                                                                         |                                                                                                 |                                            |
|                         |                                                           |                                                                                     |                                                                                                 |                                            |
|                         |                                                           | 111111111111111111111111111111111111111                                             |                                                                                                 |                                            |

| Rake Name: CLOSE CIRCUIT | Or BPC No          | Show Ma   |
|--------------------------|--------------------|-----------|
| Rate Hane. DEOSE ONCON   | Di Di Cito.        | Chiew Vie |
| Module                   | Wagon Num          |           |
|                          | No data av         | ailable!  |
|                          | Add new record 🛛 🗶 |           |
|                          | Module             |           |
|                          |                    |           |
|                          | Wagon Num          |           |
|                          | 40089860195        |           |
|                          | Wagon Type         |           |
|                          | BTPN V             |           |
|                          | Wagon Owner        |           |
|                          | WR                 |           |
|                          |                    |           |
|                          | Cancel Save        |           |
|                          |                    |           |
|                          |                    |           |
|                          |                    |           |
|                          |                    |           |

## Add all the wagons in the rake & click on 'Build Rake And Update Masters'.

Attention: Please ensure all data is correct before clicking on build rake. After Build rake no changes are allowed. However further wagons offered for examination as part of Rake may be added. Offering memo details must be entered for such wagons

CICCLO MARCIN, AUGO MARC OFCALOR PAR. 17-10-2017

|   |                        | Rake Name: CLOSE CIRCUIT | Or | BPC No :    | Show Wagon composition | Import wagons to current rake                          |           |        |     |
|---|------------------------|--------------------------|----|-------------|------------------------|--------------------------------------------------------|-----------|--------|-----|
| W | agons attached to RAKE |                          |    |             |                        | Build Rake and Update Masters 👖 Reverse Wagon Position | 🛉 Add new | v reco | ord |
|   | Position               | Module                   |    | Wagon Num   | Wagon Type             | Wagon Owner                                            |           |        |     |
| 0 | 1                      |                          |    | 40089860195 | BTPN                   | WR                                                     |           | Ľ      | Ī   |
| ۵ | 2                      |                          |    | 56587       | BTPN                   | SCR                                                    |           | Ľ      | Ī   |
| ۵ | 3                      |                          |    | 12345       | BTPN                   | SCR                                                    |           | Ľ      | Î   |
| ۵ | 4                      |                          |    | 114456      | BTPN                   | SCR                                                    |           | Ľ      | Î   |
| ۵ | 5                      |                          |    | 15466       | BTPN                   | SCR                                                    |           | Ľ      | Ī   |
| ۵ | 6                      |                          |    | 795698      | BTPN                   | SCR                                                    |           | Ľ      | Î   |

## Offering memo for examination

Т

Т

|             | Offering Memo                                                                          |
|-------------|----------------------------------------------------------------------------------------|
| ĺ.          | Rake ID abcd                                                                           |
| >           | Examination type     Select       Priority     High       Train Part     Rake Checking |
| ,<br>,<br>, | Maintenance Plant KRCA                                                                 |
| ><br>>      | Line Number<br>CYM Offering Memo                                                       |
| >           | Issued by<br>Received by                                                               |
| ><br>>      | Submit Reset                                                                           |
| ><br>>      |                                                                                        |
|             | ><br>><br>><br>><br>><br>><br>><br>><br>><br>><br>><br>><br>>                          |

## Fill in details and click submit. Offering memo now created

### Successfully

| iu ≒                 |    | Offering Memo                   |
|----------------------|----|---------------------------------|
| Rake List            | >  | Rake ID abod                    |
| Rake Formation       | >  | abed                            |
| Offering Memo        | -> | Examination type CC Examination |
| Wagon Parameters     |    | Priority High V                 |
| Material Module      | >  | Train Part Rake Checking V      |
| Wagon Nomination     | >  | Maintenance Plant KRCA          |
| Wagon Exchange       | >  |                                 |
| Unfit Memo           | >  | Line Number 07                  |
| BPC                  | >  | CYM Offering Memo T/431         |
| Rake Dispatch        |    | Tawad hu CC                     |
| Job                  | >  | Received by SSE                 |
| Usage Graphs         |    |                                 |
| Pivot Reports        | >  | Submit                          |
| Rake Reports         | >  | Subinit                         |
| Wagon Reports        | >  |                                 |
| Wagon Master Reports | >  |                                 |
| Masters              | >  |                                 |
|                      |    |                                 |
|                      |    |                                 |
|                      |    |                                 |

## Receiving the memo

t

| enu ⇔                | ( | Offering Memo created Successfully |
|----------------------|---|------------------------------------|
| Rake List            | > |                                    |
| Rake Formation       |   |                                    |
| Offering Memo        | > | create                             |
| Wagon Parameters     |   | Receipt                            |
| Material Module      | > |                                    |
| Wagon Nomination     | > | T                                  |
| Wagon Exchange       | > |                                    |
| Unfit Memo           | > |                                    |
| BPC                  | > |                                    |
| Rake Dispatch        |   |                                    |
| Job                  | > |                                    |
| Usage Graphs         |   |                                    |
| Pivot Reports        | > |                                    |
| Rake Reports         | > |                                    |
| Wagon Reports        | > |                                    |
| Wagon Master Reports | > |                                    |
| Masters              | > |                                    |

## Fill in the details

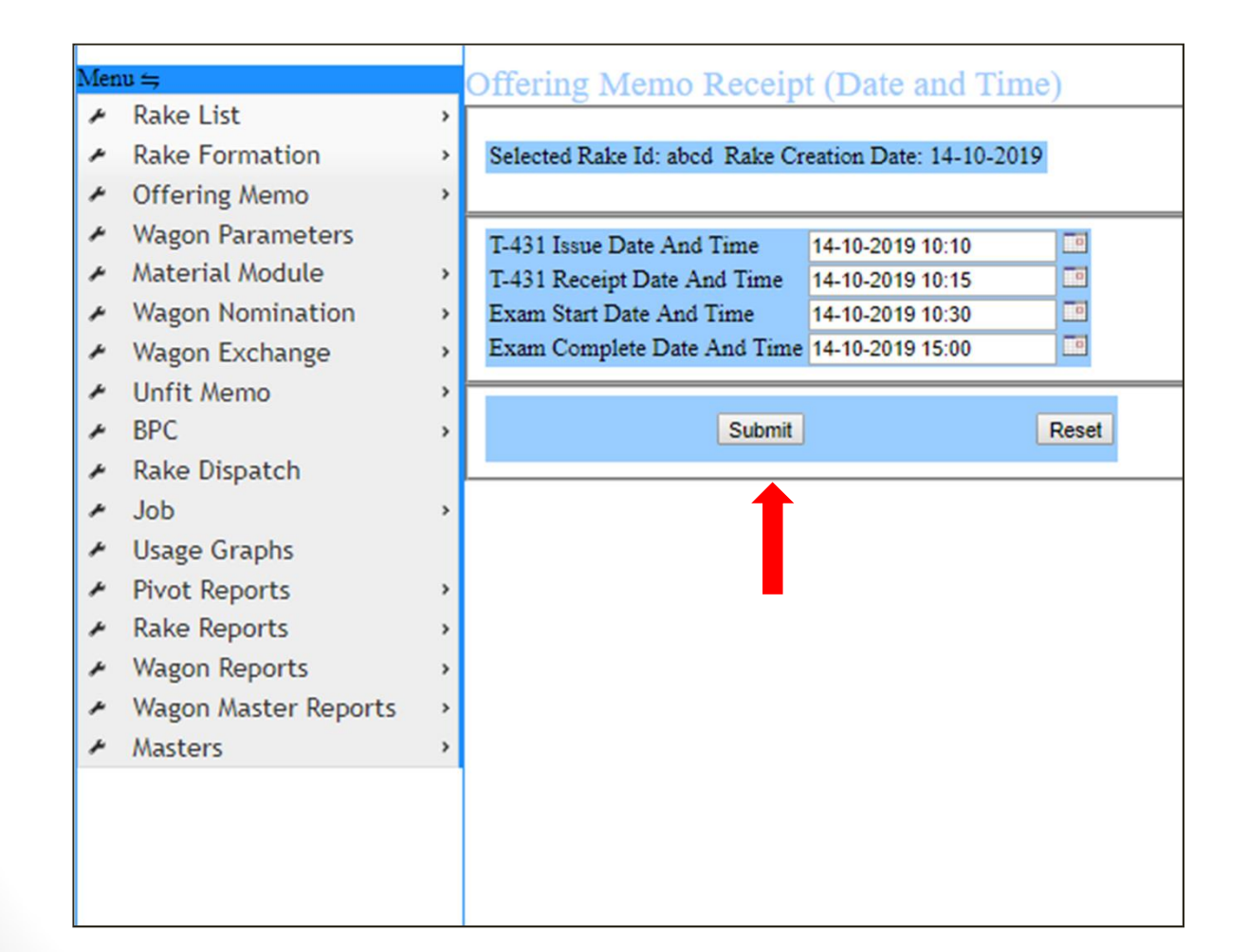

## Wagon parameters

| 10 <b>≒</b>          |    |   |          |             |             |            |        |      |            | Sele          | cted Rake D | Details-                              |         |            |             |          |            |    |
|----------------------|----|---|----------|-------------|-------------|------------|--------|------|------------|---------------|-------------|---------------------------------------|---------|------------|-------------|----------|------------|----|
| Rake List            | -> |   |          |             |             |            |        |      |            | Rake Id: abcd | Creation D  | ate: 14-10-2019                       | )       |            |             |          |            |    |
| Rake Formation       | >  |   | Position | Wagon No    | Wagon Owner | Wagon Type | Module | Make | Built Year | POH R. Date   | POH Stn     | POH Date                              | ROH Stn | ROH Date   | A Dimension | Lsd /APM | PSTN EMPTY | PS |
| Offering Memo        | >  | 1 | 1        | 40089860195 | WR          | BTPN       |        |      |            | 09/2023       | KTTW        | 14/08/2017                            | KRCARH  | 23/08/2019 |             |          |            |    |
| Wagon Parameters     |    | 2 | 2        | 56587       | SCR         | BTPN       |        |      |            | 1             | · 7         | - V                                   | Y       |            |             |          |            | 1  |
| Material Module      | >  | 3 | 3        | 12345       | SCR         | BTPN       |        |      |            |               | - V         | · · · · · · · · · · · · · · · · · · · | Y       | Ý          |             |          |            |    |
| Wagon Nomination     | >  | 4 | 4        | 114456      | SCR         | BTPN       |        |      |            |               | - V         | Y                                     | - V     |            |             |          |            |    |
| Wagon Exchange       | >  | 5 | 5        | 15466       | SCR         | BTPN       |        |      |            |               |             |                                       | Y       | V          |             |          |            |    |
| Unfit Memo           | ,  | 6 | 6        | 795698      | SCR         | BTPN       |        |      |            | 7             | V           | V                                     | V       | V          |             |          |            |    |
| RPC                  |    |   |          |             |             |            |        |      |            |               |             |                                       |         |            |             |          |            |    |
| Dales Dispatals      | ŕ  |   |          |             |             |            |        |      |            |               |             |                                       |         |            |             |          |            |    |
| Rake Dispatch        |    |   |          |             |             |            |        |      |            |               |             |                                       |         |            |             |          |            |    |
| Job                  | >  |   |          |             |             |            |        |      |            |               |             |                                       |         |            |             |          |            |    |
| Usage Graphs         |    |   |          |             |             |            |        |      |            |               |             |                                       |         |            |             |          |            |    |
| Pivot Reports        | >  |   |          |             |             |            |        |      |            |               |             |                                       |         |            |             |          |            |    |
| Rake Reports         | >  |   |          |             |             |            |        |      |            |               |             |                                       |         |            |             |          |            |    |
| Wagon Reports        | >  |   |          |             |             |            |        |      |            |               |             |                                       |         |            |             |          |            |    |
| Wagon Master Reports | >  |   |          |             |             |            |        |      |            |               |             |                                       |         |            |             |          |            |    |
| Masters              | ,  |   |          |             |             |            |        |      |            |               |             |                                       |         |            |             |          |            |    |
|                      |    |   |          |             |             |            |        |      |            |               |             |                                       |         |            |             |          |            |    |
|                      |    |   |          |             |             |            |        |      |            |               |             |                                       |         |            |             |          |            |    |
|                      |    |   |          |             |             |            |        |      |            |               |             |                                       |         |            |             |          |            |    |
|                      |    |   |          |             |             |            |        |      |            |               |             |                                       |         |            |             |          |            |    |
|                      |    |   |          |             |             |            |        |      |            |               |             |                                       |         |            |             |          |            |    |
|                      |    |   |          |             |             |            |        |      |            |               |             |                                       |         |            |             |          |            |    |
|                      |    |   |          |             |             |            |        |      |            |               |             |                                       |         |            |             |          |            |    |

#### enu ≒

- Rake List
- Rake Formation
- Offering Memo
- Wagon Parameters
- Material Module
- Wagon Nomination
- Wagon Exchange
- Unfit Memo
- BPC
- Rake Dispatch
- Job
- Usage Graphs
- Pivot Reports
- Rake Reports
- Wagon Reports
- Wagon Master Reports
- Masters

|   |   |          |             |             |            |        |      | 1          | Rake Id: abcd | Creation Da | ite: 14-10-2019 |         |            |
|---|---|----------|-------------|-------------|------------|--------|------|------------|---------------|-------------|-----------------|---------|------------|
| I |   | Position | Wagon No    | Wagon Owner | Wagon Type | Module | Make | Built Year | POH R. Date   | POH Stn     | POH Date        | ROH Stn | ROH Da     |
| I | 1 | 1        | 40089860195 | WR          | BTPN       |        |      |            | 09/2023       | KTTW        | 14/08/2017      | KRCARH  | 23/08/2019 |
| I | 2 | 2        | 56587       | SCR         | BTPN       |        |      |            | 10/2021       | NBQW        | 16/09/2015      | BRCYRH  | 10/09/2018 |
| I | 3 | 3        | 12345       | SCR         | BTPN       |        |      |            |               |             | Y               | V.      |            |
| I | 4 | 4        | 114456      | SCR         | BTPN       |        |      |            |               |             | . V             | v.      |            |
|   | 5 | 5        | 15466       | SCR.        | BTPN       |        |      |            |               | Υ.          | - Y             | V.      |            |
| I | 6 | 6        | 795698      | SCR.        | BTPN       |        |      |            |               | v           | Ψ.              |         |            |

-Selected Rake Details-

## Wagon nomination

T

| Rake List       Xake Formation         Rake Formation       Xagon Nomination(POH/ROH/IOH/NPOH/DVS/FIT Markin)         Offering Memo       Xagon Parameters         Wagon Parameters       Xagon Nominations         Wagon Nomination       Xagon Position Wagon Number Wagon Type         Wagon Rxchange       Xagon Exchange         Unfit Memo       Xagon SCR         BPC       Xagon SCR         Bake Dispatch       Xagon SCR                                                                                                    | Rake Id: abcd Creation I              | Date: 14-10-2019      |         |
|----------------------------------------------------------------------------------------------------|---------------------------------------|-----------------------|---------|
| Rake Formation       Wagon Nomination       Wagon Nomination         Offering Memo       Create Wagon Nominations         Wagon Parameters       Wagon Position Wagon Number Wagon Type       Wagon Owner       Module         Wagon Nomination       Wagon Position Wagon Number Wagon Type       Wagon Owner       Module       Nomination         Wagon Exchange       1       40089860195       BTPN       WR       1         2       56587       BTPN       SCR       1         3       12345       BTPN       SCR       1         BPC       1       114456       BTPN       SCR       1         Scr       15466       BTPN       SCR       1       1                                                                                                    | ng):                                  |                       |         |
| Offering Memo       >         Wagon Parameters       Create Wagon Nominations         Material Module       >         Wagon Nomination       >         Wagon Exchange       >         Unfit Memo       >         BPC       >         Bake Dispatch       15466                                                                                                    | 1 <u>5</u> ).                         |                       |         |
| Wagon Parameters       Create Wagon Nominations         Material Module       Wagon Position Wagon Number Wagon Type       Wagon Owner       Module       Nomination         Wagon Nomination       1       40089860195       BTPN       WR       Image: Create Wagon Owner       Nomination         Wagon Exchange       2       56587       BTPN       SCR       Image: Create Wagon Owner       Module       Nomination         Unfit Memo       3       12345       BTPN       SCR       Image: Create Wagon Owner       Image: Create Wagon Owner       Image: Create Wagon Owner       Module       Nomination         BPC       3       12345       BTPN       SCR       Image: Create Wagon Owner       Image: Create Wagon Owner       Image: Create Wagon Owner       Module       Nomination         BPC       3       12345       BTPN       SCR       Image: Create Wagon Owner       Image: Create Wagon Owner <td< td=""><td></td><td></td><td></td></td<>                                                                                                    |                                       |                       |         |
| Material Module       Wagon Position Wagon Number Wagon Type       Wagon Owner       Module       Nomina         Wagon Nomination       1       40089860195       BTPN       WR                                                                                                    |                                       |                       |         |
| Wagon Nomination       I       40089860195       BTPN       WR       Image: Marcon Sector         Wagon Exchange       2       56587       BTPN       SCR       Image: Scr Sector       Image: Scr Sector                                                                                                    | ation Booking Type                    | Depot/Workshop Sub Se | Section |
| Wagon Exchange         2         56587         BTPN         SCR         Image: Constraint of the second second secon                                                                     | · · · · · · · · · · · · · · · · · · · |                       |         |
| Unfit Memo         3         12345         BTPN         SCR           BPC         4         114456         BTPN         SCR           Bake Dispatch         5         15466         BTPN         SCR                                                                                                    | <b></b>                               |                       |         |
| BPC         4         114456         BTPN         SCR           Sake Dispatch         5         15466         BTPN         SCR                                                                                                    | <b>T</b>                              |                       |         |
| Rake Dispatch 5 15466 BTPN SCR                                                                                                    | T                                     |                       |         |
| Take Dispacent and Taken and Taken a | •                                     |                       |         |
| Job >                                                                                                    |                                       |                       |         |
| Usage Graphs                                                                                                    |                                       |                       |         |
| Pivot Reports >                                                                                                    |                                       |                       |         |
| Rake Reports >                                                                                                    |                                       |                       |         |
| Wagon Reports >                                                                                                    |                                       |                       |         |
| Wagon Master Reports >                                                                                                    |                                       |                       |         |
| Masters >                                                                                                    |                                       |                       |         |
|                                                                                                    |                                       |                       |         |
|                                                                                                    |                                       |                       |         |
|                                                                                                    |                                       |                       |         |
|                                                                                                    |                                       |                       |         |

## Creating Wagon nominations:

S https://roams.cris.org.in/FMM/crit × +

| ļ:  | Rolling Asset I      | Man | agement S    | System           |            |             |           |                 | Welcom           | e SSE KRCA       | Yard        |
|-----|----------------------|-----|--------------|------------------|------------|-------------|-----------|-----------------|------------------|------------------|-------------|
| Men | u <del>′ ,</del>     |     |              |                  |            |             |           |                 | -Selected Rake 1 | Details          |             |
| ۶   | Rake List            | >   |              |                  |            |             |           | Rake Id:        | abcd Creation I  | Date: 14-10-2019 |             |
| ۶   | Rake Formation       | >   | Wagon No     | mination(PC      | H/ROH/IO   | H/NPOH/I    | OVS/FIT   | Marking)        |                  |                  |             |
| ۴   | Offering Memo        | •   | inagon rio   | minimuton(1 C    |            |             | J 1 0/111 | <u>manne)</u> . |                  |                  |             |
| ۶   | Wagon Parameters     |     | Create Wago  | n Nominations    |            |             |           |                 |                  |                  |             |
| ۶   | Material Module      | >   | Wagon Positi | ion Wagon Number | Wagon Type | Wagon Owner | Module    | Nomination      | Booking Type     | Depot/Workshop   | Sub Section |
| ۶   | Wagon Nomination     | >   | 1            | 40089860195      | BTPN       | WR          |           |                 | DVS V            | KRCA V           | KRCASL V    |
| ۶   | Wagon Exchange       | >   | 2            | 56587            | BTPN       | SCR         |           |                 | ORD V            | •                | •           |
| ۴   | Unfit Memo           | >   | 3            | 12345            | BTPN       | SCR         |           |                 | ROH V            | KRCA V           | KRCARH V    |
| +   | BPC                  | ,   | 4            | 114456           | BTPN       | SCR         |           |                 | •                | <b>T</b>         | <b>T</b>    |
|     | Rake Dispatch        |     | 5            | 15466            | BTPN       | SCR         |           | _               | FIT              |                  |             |
|     | Job                  | ,   | 6            | 795698           | BTPN       | SCR         |           |                 | ROH              |                  |             |
| ,   | Usage Graphs         |     |              |                  |            |             |           |                 | POH              |                  |             |
| ۴   | Pivot Reports        | >   |              |                  |            |             |           |                 | NPOH             |                  |             |
| ۴   | Rake Reports         | >   |              |                  |            |             |           |                 | REHAB            |                  |             |
| +   | Wagon Reports        | >   |              |                  |            |             |           |                 | CONDEMN          |                  |             |
| +   | Wagon Master Reports | >   |              |                  |            |             |           |                 | ORD              |                  |             |
| +   | Masters              | >   |              |                  |            |             |           |                 |                  |                  |             |

### Add defects and remarks for wagons detached.

Rake Id: abcd Creation Date: 14-10-2019

Wagon Nomination(POH/ROH/IOH/NPOH/DVS/FIT Marking):

### Create Wagon Nominations

| Wagon F | osition | Wagon Number | Wagon Type | Wagon Owner | Module | Nomination  | Booking Type | Depot/Workshop | Sub Section |                        |                        |
|---------|---------|--------------|------------|-------------|--------|-------------|--------------|----------------|-------------|------------------------|------------------------|
| 1       |         | 40089860195  | BTPN       | WR          |        | 10001795019 | DVS          | KRCAFD         | KRCASL      | Add Defect and Remarks | Change Nomination Type |
| 2       |         | 56587        | BTPN       | SCR         |        | 10001795020 | ORD          |                |             | Add Defect and Remarks | Change Nomination Type |
| 3       |         | 12345        | BTPN       | SCR         |        | 10001795021 | ROH          | KRCAFD         | KRCARH      | Add Defect and Remarks | Change Nomination Type |
| 4       |         | 114456       | BTPN       | SCR         |        |             | <b>T</b>     | T              | <b>T</b>    |                        |                        |
| 5       |         | 15466        | BTPN       | SCR         |        |             | <b>T</b>     | T              | T           |                        |                        |
| 6       |         | 795698       | BTPN       | SCR         |        |             | <b>T</b>     | •              | •           |                        |                        |

Asset Management System

Welcome SSE KRCA Yard

|                                   | Wagon No: 40089860195 Wagon Ty                                              | Selected Wag<br>/pe: BTPN Wag | on Details with A<br>on Owner: WR Ma | Naintenan<br><mark>intenance</mark> | ce No   | 795019 Mainte       | enance Type: F |
|-----------------------------------|-----------------------------------------------------------------------------|-------------------------------|--------------------------------------|-------------------------------------|---------|---------------------|----------------|
| L<br>Select Part Group:           | AIR BRAKE                                                                   |                               |                                      |                                     |         |                     |                |
| Select Part<br>Part               | BOGIE<br>BRAKE GEAR & SUPER STRUCTURE<br>CENTER PIVOT TOP & TOP SIDE BEARER | Defect Id                     | Action Code \$                       | Material<br>Ref                     | Remarks | ♦ Warranty<br>Claim | <b>\$</b> -    |
| A/Cock Check Nut                  | CTRB<br>DRAFT GEAR                                                          | No da                         | ta available!                        |                                     |         |                     |                |
| Actuating Sleeve                  | EMPTY LOADED<br>HAND BRAKE                                                  |                               |                                      |                                     |         |                     |                |
| Adjuster Nut                      | IOH                                                                         |                               |                                      |                                     |         |                     |                |
| Adjuster Tube Sock                | PANEL PATCHING<br>SAB                                                       |                               |                                      |                                     |         |                     |                |
| Adjuster Tube<br>Air Hose Carrier | SAFETY BRACKET<br>STEAM CLEANING<br>WHEEL SET                               |                               |                                      |                                     |         |                     |                |
| Air Hose Pipe                     |                                                                             |                               |                                      |                                     |         |                     |                |
| Air House BP<br>Anchor Link       |                                                                             |                               |                                      |                                     |         |                     |                |
| Angle Cock                        |                                                                             |                               |                                      |                                     |         |                     |                |
| APM                               |                                                                             |                               |                                      |                                     |         |                     |                |
| AR Bracket                        |                                                                             |                               |                                      |                                     |         |                     |                |
| AR Branch Pipe<br>AR Strap        | •                                                                           |                               |                                      |                                     |         |                     |                |
| 4                                 | - F                                                                         |                               |                                      |                                     |         |                     |                |

| ——Selected W | lagon | Details | with | Maintenance | No- |
|--------------|-------|---------|------|-------------|-----|
|--------------|-------|---------|------|-------------|-----|

| Wagon No: 40089860195 Wagor | Type: BTPN Wagon Owner: WR | Maintenance No: 100017950 | 19 Maintenance Type: RE |
|-----------------------------|----------------------------|---------------------------|-------------------------|
|-----------------------------|----------------------------|---------------------------|-------------------------|

Select Part Group: DRAFT GEAR

| elect Part                  | ^ | Adding Defe  | ct to Wagon        |           |                 |          |         |          |  |
|-----------------------------|---|--------------|--------------------|-----------|-----------------|----------|---------|----------|--|
| Part 🔶                      |   | WorkCenterID | Part Name Position | Defect Id | 🔶 Action Code 🖨 | Material | Remarks | Warranty |  |
| Knuckle                     |   |              |                    | No da     | ta available!   | Ref      |         | Claim    |  |
| Knuckle Pin                 |   |              |                    | 110 08    | ta avaliable.   |          |         |          |  |
| Knuckle Pin Washer          |   |              |                    |           |                 |          |         |          |  |
| Knuckle Pin APD             |   |              |                    |           |                 |          |         |          |  |
| Coupler Body                |   |              |                    |           |                 |          |         |          |  |
| CBC Shank Wear Plate        |   |              |                    |           |                 |          |         |          |  |
| CBC Striker Cast G<br>Plate |   |              |                    |           |                 |          |         |          |  |
| Lock Piece                  |   |              |                    |           |                 |          |         |          |  |
| Lock Lift Assly.            |   |              |                    |           |                 |          |         |          |  |
| CBC Opearting<br>Handle     |   |              |                    |           |                 |          |         |          |  |
| B/piece Bracket             |   |              |                    |           |                 |          |         |          |  |
| Knuckle Thrower             |   |              |                    |           |                 |          |         |          |  |
| Yoke Pin support<br>plate   |   |              |                    |           |                 |          |         |          |  |
| End Pull Rod Bracket        |   |              |                    |           |                 |          |         |          |  |
|                             | - |              |                    |           |                 |          |         |          |  |

•

-Selected Wagon Details with Maintenance No-

Wagon No: 40089860195 Wagon Type: BTPN Wagon Owner: WR Maintenance No: 10001795019 Maintenance Type: RE

Select Part Group: DRAFT GEAR

| NIUCKE FIII                 | Adding Def   | fect to Wa          | TOD      |                             |                |     |            |                 |   |
|-----------------------------|--------------|---------------------|----------|-----------------------------|----------------|-----|------------|-----------------|---|
| Knuckle Pin Washer          | Adding Dei   |                     | 5011     |                             |                |     |            | 117             |   |
| Knuckle Pin APD             | WorkCenterID | Part Name           | Position | Defect Id 🔶                 | Action<br>Code | Ref | Remarks \$ | Claim           |   |
| Coupler Body                |              | CBC                 |          |                             |                |     |            | Claim           |   |
| CBC Shank Wear Plate        | KRCA         | Opearting           | Front    | NA                          | NA 🔻           | 0   | null       | Warranty        | Û |
| CBC Striker Cast G<br>Plate | 1051         | CBC                 | <b>D</b> | Broken<br>Deficient/Missing |                |     |            | Claim           | 4 |
| Lock Piece                  | KRCA         | Opearting<br>Handle | Kear     | NA                          | NA V           | 0   | null       | <u>Warranty</u> |   |
| Lock Lift Assly.            |              |                     |          |                             |                |     |            |                 |   |
| CBC Opearting<br>Handle     |              |                     |          |                             |                |     |            |                 |   |
| B/piece Bracket             |              |                     |          |                             |                |     |            |                 |   |
| Knuckle Thrower             |              |                     |          |                             |                |     |            |                 |   |
| Yoke Pin support<br>plate   |              |                     |          |                             |                |     |            |                 |   |
| End Pull Rod Bracket        |              |                     |          |                             |                |     |            |                 |   |
| Draft                       |              |                     |          |                             |                |     |            |                 |   |
| Yoke                        |              |                     |          |                             |                |     |            |                 |   |
|                             |              |                     |          |                             |                |     |            |                 |   |

•

|                           | Wagon N      | 0. 40089840 | 195 Way  | Selected        | Wago  | n Details with Maintena   | nce N | 0        | 019 Mainton  |
|---------------------------|--------------|-------------|----------|-----------------|-------|---------------------------|-------|----------|--------------|
| elect Part Group: DR      | AFT GEAR     | 0.40007000  | 175 Waş  | •               | wagui | rowner. wk maintenanc     | e no. | 10001795 | o 17 maintei |
|                           |              |             |          |                 |       |                           |       |          |              |
|                           | Adding Def   | ect to Wa   | gon      |                 |       |                           |       |          |              |
| Knuckle Pin Washer        | ridding bei  |             | 5011     |                 |       |                           |       | Matorial |              |
| Knuckle Pin APD           | WorkCenterID | Part Name   | Position | Defect Id       |       | Action Code               | \$    | Ref      | Remarks      |
| Coupler Body              | -            | CBC         |          |                 |       |                           |       |          | -            |
| CBC Shank Wear Plate      | KRCA         | Opearting   | Front    | Deficient/Missi | ing 🔻 | NA<br>Depleted with power | •     | 0        | null         |
| CBC Striker Cast G        | _            | Handle      |          |                 |       | Replaced with old         |       |          |              |
| Plate                     | KRCA         | CBC         | Poor     | NA              | •     | Booked to Workshop/De     | pot   | 0        | pull         |
| Lock Piece                | KRCA         | Handle      | Real     |                 |       | NA                        |       | 0        | nutt         |
| Lock Lift Assly.          |              |             |          |                 |       |                           |       |          |              |
| CBC Opearting             |              |             |          |                 |       |                           |       |          |              |
| Handle                    |              |             |          |                 |       |                           |       |          |              |
| B/piece Bracket           |              |             |          |                 |       |                           |       |          |              |
| Knuckle Thrower           |              |             |          |                 |       |                           |       |          |              |
| Yoke Pin support<br>plate |              |             |          |                 |       |                           |       |          |              |
| End Pull Rod Bracket      |              |             |          |                 |       |                           |       |          |              |
| Draft                     |              |             |          |                 |       |                           |       |          |              |
| Yoke                      |              |             |          |                 |       |                           |       |          |              |
| CBC Front Stopper         |              |             |          |                 |       |                           |       |          |              |
| B/Stopper                 | ▼ 4          |             |          |                 |       |                           |       |          |              |

### Asset Management System

### Welcome SSE KRCA Yard

|                             | Wago         | n No: 40089860195 Wago | n Type: BTPN Wagon Owner: WR Maintenance M | No: 10001795019 Maintenance Ty         |
|-----------------------------|--------------|------------------------|--------------------------------------------|----------------------------------------|
| elect Part Group: DRA       | AFT GEAR     |                        | Enter Material Issue Details               |                                        |
| Knuckle Pin Washer          | Adding I     | Defect to Wagon        | Qty(*): 01                                 | terial Percenter                       |
| Coupler Rody                | WORKCerite   |                        | Make:                                      | Remarks                                |
| IBC Shank Wear Plate        | KRCA         | CBC<br>Opearting Front | Model:                                     | null                                   |
| CBC Striker Cast G<br>Plate |              | CBC                    | Mfg Month/Year(MM/YYYY):                   |                                        |
| Lock Piece                  | KRCA         | Opearting Rear         | Material Fitted by:                        | null                                   |
| Lock Lift Assly.            |              |                        |                                            | 1111111                                |
| CBC Opearting<br>Handle     |              |                        | Remarks:                                   |                                        |
| B/piece Bracket             |              |                        |                                            |                                        |
| Knuckle Thrower             |              |                        |                                            |                                        |
| Yoke Pin support<br>plate   |              |                        |                                            |                                        |
| End Pull Rod Bracket        |              |                        |                                            |                                        |
| Draft                       |              |                        | Submit Clos                                | e //////////////////////////////////// |
| Yoke                        |              |                        |                                            |                                        |
| CBC Front Stopper           |              |                        |                                            |                                        |
| DICtonner                   | II II HAR HA |                        |                                            |                                        |

| elect Part Group: DRA   | FT GEAR      |            |          | T                 |            |                  |           |         |
|-------------------------|--------------|------------|----------|-------------------|------------|------------------|-----------|---------|
|                         | Adding Def   | foct to Wa | TOD      |                   |            |                  |           |         |
| nuckle Pin Washer       | Adding Del   |            | gon      |                   |            |                  | Meteoriel |         |
| nuckle Pin APD          | WorkCenterID | Part Name  | Position | Defect Id         | Action Cod | e 🔶              | Ref       | Remarks |
| oupler Body             |              | СВС        |          |                   |            |                  |           |         |
| C Shank Wear Plate      | KRCA         | Opearting  | Rear     | Deficient/Missing | Booked to  | Workshop/Depot ▼ | 0         | null    |
| C Striker Cast G<br>ate |              | Handle     |          |                   |            |                  |           |         |
| ock Piece               |              |            |          |                   |            |                  |           |         |
| ock Lift Assly.         |              |            |          |                   |            |                  |           |         |
| 3C Opearting<br>andle   |              |            |          |                   |            |                  |           |         |
| /piece Bracket          |              |            |          |                   |            |                  |           |         |
| nuckle Thrower          |              |            |          |                   |            |                  |           |         |
| ke Pin support<br>ate   |              |            |          |                   |            |                  |           |         |
|                         |              |            |          |                   |            |                  |           |         |

| u ≒                  |                 |        |             | Selected Rake            | Details-         |              |                  |
|----------------------|-----------------|--------|-------------|--------------------------|------------------|--------------|------------------|
| Rake List            | >               |        |             | Rake Id: abcd Creation I | Date: 14-10-2019 |              |                  |
| Rake Formation       | >               |        |             |                          |                  |              |                  |
| Offering Memo        | > Magang ma     |        |             | iting Linfit Momo Con    | veretion         |              |                  |
| Wagon Parameters     | wagons ma       |        |             | iting onlit Memo Gen     | leration         |              | Generate Unfit I |
| Material Module      | 🖌 🗹 Position    | Module | Wagon Num   | Wagon Type               | Wagon Owner      | Booking Type | UnFit Memo No    |
| Wagon Nomination     | > ≤ 1           |        | 40089860195 | BTPN                     | WR               | DVS          |                  |
| Wagon Exchange       | <b>&gt; ≥</b> 2 |        | 56587       | BTPN                     | SCR              | ORD          |                  |
| Unfit Memo           | 💛 🛚 Generate    |        | 43245       | DTDN                     | SCD              | DOLL         |                  |
| BPC                  | Receive/Prin    | nt     | 12345       | BIPN                     | SCR              | KUH          |                  |
| Rake Dispatch        |                 |        |             |                          |                  |              |                  |
| Job                  | >               |        |             |                          |                  |              |                  |
| Usage Graphs         |                 |        |             |                          |                  |              |                  |
| Pivot Reports        | >               |        |             |                          |                  |              |                  |
| Rake Reports         | >               |        |             |                          |                  |              |                  |
| Wagon Reports        | >               |        |             |                          |                  |              |                  |
| Wagon Master Reports | >               |        |             |                          |                  |              |                  |
| Masters              | >               |        |             |                          |                  |              |                  |
|                      |                 |        |             |                          |                  |              |                  |
|                      |                 |        |             |                          |                  |              |                  |
|                      |                 |        |             |                          |                  |              |                  |
|                      |                 |        |             |                          |                  |              |                  |
|                      |                 |        |             |                          |                  |              |                  |
|                      |                 |        |             |                          |                  |              |                  |
|                      |                 |        |             |                          |                  |              |                  |
|                      |                 |        |             |                          |                  |              |                  |
|                      |                 |        |             |                          |                  |              |                  |
|                      |                 |        |             |                          |                  |              |                  |
|                      |                 |        |             |                          |                  |              |                  |
|                      |                 |        |             |                          |                  |              |                  |
|                      |                 |        |             |                          |                  |              |                  |
|                      |                 |        |             |                          |                  |              |                  |

| Rolling Ass                                                  | et Management System |                        |                  | Welco                  | me SSE KRCA Yard   |               | Help⊽ 🔒                  | ۲                 |
|--------------------------------------------------------------|----------------------|------------------------|------------------|------------------------|--------------------|---------------|--------------------------|-------------------|
| Menu ≒                                                       |                      |                        |                  | Selected Rak           | e Details          |               |                          |                   |
| <ul> <li>Rake Formation</li> </ul>                           | >                    |                        |                  | Rake Id: abcd Creation | n Date: 14-10-2019 |               |                          |                   |
| <ul><li>≁ Offering Memo</li><li>≁ Wagon Parameters</li></ul> | ' Unfit Memos await  | ting Receiving/Approva |                  |                        |                    | Print selecte | d unfit memo Print unfit | memo with defects |
| 🖌 Material Module                                            | • Unfit Memo No      | Status                 | Yard Master Name | SSE/JE Name            | Line No.           | Date & Time   | Remarks                  |                   |
| <ul> <li>Wagon Nomination</li> </ul>                         | > 🗹 20000072949      | GENERATED              |                  |                        |                    |               |                          | Ľ                 |
| ✗ Wagon Exchange                                             | >                    |                        |                  |                        |                    |               |                          |                   |
| <ul> <li>Unfit Memo</li> </ul>                               | > g Generate         |                        |                  |                        |                    |               |                          |                   |
| → BPC                                                        | Receive/Print        |                        |                  |                        |                    |               |                          |                   |
| Rake Dispatch                                                |                      |                        |                  |                        |                    |               |                          |                   |
| Job                                                          | <b>`</b>             |                        |                  |                        |                    |               |                          |                   |
| <ul> <li>Usage Graphs</li> <li>Direct Parameter</li> </ul>   |                      |                        |                  |                        |                    |               |                          |                   |
| <ul> <li>Pivot Reports</li> <li>Rake Reports</li> </ul>      | <u>`</u>             |                        |                  |                        |                    |               |                          |                   |
| Wagon Reports                                                |                      |                        |                  |                        |                    |               |                          |                   |
| Wagon Master Reports                                         |                      |                        |                  |                        |                    |               |                          |                   |
| <ul> <li>Masters</li> </ul>                                  | >                    |                        |                  |                        |                    |               |                          |                   |
|                                                              |                      |                        |                  |                        |                    |               |                          |                   |
|                                                              |                      |                        |                  |                        |                    |               |                          |                   |

| Meno -               |           |           |                 |                |                 |             |          |          |         |          |           |        |            | _ |
|----------------------|-----------|-----------|-----------------|----------------|-----------------|-------------|----------|----------|---------|----------|-----------|--------|------------|---|
|                      | BIRT      | Report    | Viewer          |                |                 |             |          |          |         |          |           |        |            |   |
|                      | 0         |           | . memer         |                |                 |             |          |          |         |          |           |        |            |   |
| ≁ Offering Memo >    | Showin    | g page    | 1 of 1          |                |                 |             |          |          | 41 4    |          | Go to pag | je:    |            | • |
| ✤ Wagon Parameters   | रेक आईड   | t / Rake  | eld abcd        | 1              |                 |             |          |          |         |          |           |        | _          |   |
| ✤ Material Module >  | 2         |           |                 |                |                 |             |          |          |         |          |           |        |            |   |
| ✤ Wagon Nomination > | रक आहर    | T/Rake    | e Name CLO      | SE CIRCUI      |                 |             |          |          |         |          |           |        |            |   |
| ✤ Wagon Exchange >   |           |           | 20000072040     |                | <del>O ii</del> | Data        |          |          |         |          |           |        | -          |   |
| ✤ Unfit Memo >       | क्रमाक/   | NO        | 20000072949     |                | 19419           | / Date      |          |          |         |          |           |        | *          |   |
| ≁ BPC >              | स्टेशन/या | ई मास्टर  | / The Station/Y | ard Master     |                 |             | स्टेशन / | Station  | KRCA    |          |           | लाइ    | न नंबर     |   |
|                      | कुपया ध्य | ान दें कि | निम्नलिखित बाहन | / माल डिव्वे च | लाने के लिए ध   | अयोग्य हैं: |          |          |         |          |           |        |            |   |
| ≁ Job >              | Please    | note the  | following vehic | cle / wagons   | are unfit to    | run:        |          |          |         |          |           |        |            |   |
| ≁ Usage Graphs       | क्रमांक   | स्थिति    | वैगन संख्या     | वैगन प्रकार    | वैगन मालिक      | बै निर्मित  | पीओएच    | पीओएच    | आरओएच   | आरओएच    | वापसी     | कारण   | গা         |   |
|                      | S.No.     | संख्या    | Wagon No.       | Wgn Type       | W. Owner        | वर्ष        | स्टेशन   | বিখি     | स्टेशन  | বিখি     | বিথি      | Reason | Boo        |   |
|                      |           | Positio   | 1               |                |                 | W. Bit Yr   | POH Stn  | POH dt   | ROH Str | ROH dt   | Ret Dt    |        |            |   |
|                      | 1         | 1         | 40089860195     | RTDN           | W/D             |             | KTTW     | 14/08/17 | KRCARH  | 23/08/19 | 01/2023   | DVS    | KPC        |   |
|                      | <u> </u>  |           | 40003000133     | UTEN           | VIIX            |             | KIIW     | 14/00/17 | RROARI  | 20/00/10 | 0112025   | 043    | I IIII     |   |
| ✤ Masters >          | 2         | 2         | 56587           | BTPN           | SCR             |             | NBQW     | 16/09/15 | BRCYRH  | 10/09/18 | 01/2021   | ORD    |            |   |
|                      | 3         | 3         | 12345           | BTPN           | SCR             |             |          |          |         |          |           | ROH    | KRC/       |   |
|                      | टिप्पणिग  | it / Rem  | arks:           |                |                 |             |          |          |         |          |           | (      | null)<br>▶ | • |

| howing p            | age 1 of           | 1               |               |                 |               |               |                | 41 4                  | 🛛 🕨 🕪 Go to page:                           |               |
|---------------------|--------------------|-----------------|---------------|-----------------|---------------|---------------|----------------|-----------------------|---------------------------------------------|---------------|
|                     |                    |                 |               |                 |               |               |                |                       |                                             | T.262 B       |
|                     |                    |                 |               |                 |               |               |                |                       |                                             |               |
| <b>.</b>            |                    |                 |               |                 |               |               |                |                       |                                             |               |
| दिनाव               | / Date             |                 |               |                 |               |               |                | समय / Tin             | le                                          |               |
|                     |                    | स्टेशन /        | Station       | KRCA            |               |               | लाइ            | ्न नंबर / Line N      | lo                                          |               |
| ाने के लिए अ        | योग्य हैं:         |                 |               |                 |               |               |                |                       |                                             |               |
| re unfit to         | run:               |                 |               |                 | _             |               |                |                       | -                                           | -             |
| गन मालिक<br>/ Owner | वै निर्मित<br>वर्ष | पीओएच<br>स्टेशन | पीओएच<br>तिथि | आरओएच<br>स्टेशन | आरओएच<br>तिधि | वापसी<br>तिधि | कारण<br>Reason | अग्रेषित<br>Booked to | त्रुटि<br>Defe                              | याँ<br>cts    |
| . Omici             | W. Bit Yr          | POH Stn         | POH dt        | ROH Stn         | ROH dt        | Ret Dt        | Reason         |                       | Deit                                        | ~~            |
|                     |                    |                 |               |                 |               |               |                |                       |                                             |               |
| R                   |                    | KTTW            | 14/08/17      | KRCARH          | 23/08/19      | 01/2023       | DVS            | KRCASL/KR             | CBC Opearting Hand<br>Rear:Deficient/Missin | e-<br>g       |
| CR                  |                    | NBQW            | 16/09/15      | BRCYRH          | 10/09/18      | 01/2021       | ORD            |                       |                                             |               |
| CR                  |                    |                 |               |                 |               |               | ROH            | KRCARH/KR             |                                             |               |
|                     |                    |                 |               |                 |               |               |                |                       |                                             |               |
|                     |                    |                 |               |                 |               |               |                |                       |                                             |               |
|                     |                    |                 |               |                 |               |               |                |                       |                                             |               |
|                     |                    |                 |               |                 |               |               |                |                       |                                             |               |
|                     |                    |                 |               |                 |               |               | ,              | oull)                 | ग्रम्मास्ट्रिनेर्ट्यी गंड                   | दल्ला / ९९२/१ |
|                     |                    |                 |               |                 |               |               | (              | nuny                  | एतएतराजराता एव                              | eard'serve    |

### Selected Kake Details

Rake Id: abcd Creation Date: 14-10-2019

| lemos awaitin | g Receiving/Approval |            |                                                                                                    |   |          | Print selected | l unfit memo Print unfit memo | o with defects |
|---------------|----------------------|------------|----------------------------------------------------------------------------------------------------|---|----------|----------------|-------------------------------|----------------|
| t Merno No    | Status               | Yard Maste | Edit Record                                                                                          | × | Line No. | Date & Time    | Remarks                       |                |
| 00072949      | GENERATED            |            | Unfit Memo No 20000072949 Status GENERATED Yard Master Name SSE/JE Name Line No. Date & Time Remarks |   |          |                |                               |                |
|               |                      |            | Cancel Save                                                                                          |   |          |                |                               |                |
|               |                      |            |                                                                                                    |   |          |                |                               |                |

| atus    | Yard Maste | Edit Record 🛛 🗶  |
|---------|------------|------------------|
| NERATED |            | Lipfit Memo No   |
|         |            | 20000072949      |
|         | /////      | Status           |
|         |            | GENERATED        |
|         |            | Yard Master Name |
|         |            | ramesh           |
|         |            | SSE/JE Name      |
|         | //////     | suresh           |
|         |            | Line No.         |
|         |            | 07               |
|         | /////      | Date & Time      |
|         |            | 14-10-2019 15:00 |
|         |            | Remarks          |
|         |            |                  |
|         | /////      |                  |
|         |            | Consel Cours     |
|         | 1/////     | Cancel Save      |

#### S https://roams.cris.org.in/FMM/bu × + ٥ X \_ Q \$ roams.cris.org.in/FMM/buildRakeAction? ← С ξm ļ.н A Welcome SSE KRCA Yard CR Rolling Asset Management System Help⊽ Selected Rake Id: abcd Rake Creation Date: 14-10-2019 √lenu ≒ > Attention: Please ensure all data is correct before clicking on build rake. After Build rake no changes are allowed. > create Rake ✤ Rake Formation However further wagons offered for examination as part of Rake may be added. Offering memo details must be entered for such wagons ✤ Offering Memo > Rake Arrival Or BPC No : Rake Name: CLOSE CIRCUIT Show Wagon composition Import wagons to current rake ✤ Wagon Parameters Wagon Composition ✤ Material Module > Discard Rake 1 Reverse Wagon Position 🛛 💠 Add new record ✤ Wagon Nomination Position Module Wagon Num Wagon Type Wagon Owner ✤ Wagon Exchange 1 114456 BTPN SCR ✤ Unfit Memo 2 15466 SCR BTPN ✤ Rake Dispatch 3 795698 BTPN SCR ≁ Job ✤ Usage Graphs ✤ Pivot Reports ✤ Wagon Reports ✤ Wagon Master Reports ✤ Masters

|           | 11111111111             | 01111111111111                                                | Selected Rake Id: abcd Rake                                                                                       | Creation Date: 14-10-2019                                                                         |
|-----------|-------------------------|---------------------------------------------------------------|----------------------------------------------------------------------------------------------------|---------------------------------------------------------------------------------------------------|
| > > >     |                         | Attention: Please ensur<br>However further wagons offered for | e all data is correct before clicking o<br>r examination as part of Rake may                                      | on build rake. After Build rake no changes are a<br>y be added. Offering memo details must be ent |
|           |                         | Rake Name: CLOSE CIRCUIT                                      | Or BPC No :                                                                                                    | Show Wagon composition Import wa                                                                  |
| >         | Wagons attached to RAKE |                                                               |                                                                                                    | 🗮 Build Rake and                                                                                  |
| > -       | Position                | Module                                                        | Wagon Num                                                                                                    | Wagon Type                                                                                        |
| >         | □ 1                     |                                                               | 114456                                                                                                    | BTPN                                                                                              |
| >         | 0 2                     |                                                               | 15466                                                                                                    | BTPN                                                                                              |
|           | 3                       |                                                               | 795698                                                                                                    | BTPN                                                                                              |
| >         | 0 4                     |                                                               | 78954454                                                                                                    | BTPN                                                                                              |
| > > > > > |                         |                                                               | Add new record X<br>Module<br>Wagon Num<br>78954454<br>Wagon Type<br>BTPN V<br>Wagon Owner<br>WR V<br>Cancel Save |                                                                                                   |

| Rolling Asset Management System                                                                                                    | Welcome SSE KRCA Yard                                                                                                    |        | Help⊽ | A | ۲             | ÇRI |
|----------------------------------------------------------------------------------------------------|----------------------------------------------------------------------------------------------------|--------|-------|---|---------------|-----|
| Nenu       Issued by: <ul> <li>Rake List</li> <li>Rake Formation</li> <li>Examination Point: KRCA</li> </ul> <ul> <li>Offering Memo</li> <li>Examination Point: KRCA</li> <li>Wagon Parameters</li> <li>Material Module</li> <li>BPC Category:</li> <li>BPC Type: Closed Circlut Nominated BPC Date:</li> <li>Wagon Exchange</li> <li>Unfit Memo</li> <li>BPC Details:</li> <li>Train No.:</li> <li>Load &amp; Stock.:</li> <li>Air Pressure Pipe fitted (Single/Twin): Single</li> <li>BP Pressure on departure(Loco):</li> <li>Engine on Train (Time(HH:Mi)):</li> <li>Rake Reports</li> <li>Valid Distance (KMs):</li> <li>Valid Distance (KMs):</li> <li>Valid From:</li> </ul> | Welcome SSE KRCA Yard <ul> <li>https://roams.cris.org.in/FMM/wagon_param_for_bpc - Google Chrome</li> <li>roams.cris.org.in/FMM/wagon_param_for_bpc</li> </ul> Rake Header Details <ul> <li>position no Wagon Nu Wagon Owner Wagon Type Module</li> <li>1114456</li> <li>SCR BTPN</li> <li>3 T95698</li> <li>SCR BTPN</li> <li>4 T8954454</li> <li>WR BTPN</li> </ul> | X<br>Q | Help⊽ |   | Vagon Details |     |
| Masters     Others     Others     Driver's Name:     Guard's Name:     SSE/JE's Name:     Driver on train Time     Guard on train Time     Ordering Time                                                                                                    | Submit                                                                                                    |        |       |   |               |     |

| Rolling Asset Ma                                                                                                    | magement System                                                                                                    | Welcome SSE KRCA Yard                                                                                                    | Help⊽ | Â | ۲             | ÇR |
|----------------------------------------------------------------------------------------------------|----------------------------------------------------------------------------------------------------|----------------------------------------------------------------------------------------------------|-------|---|---------------|----|
| Rolling Asset Material         Rake List         Rake Formation         Rake Formation         Offering Memo         Wagon Parameters         Material Module         Wagon Nomination         Wagon Exchange         Unfit Memo         BPC         Rake Dispatch         Job         Rake Reports         Wagon Reports         Wagon Master Reports         Wagon Masters                                                                                                    | nagement System         Rake Id: at         Rake Id: at         Issued by:         Examination Point: KRCA         BPC Category:         BPC Type: Closed Circiut <ul> <li>The field is required</li> <li>cuit: 1234</li> <li>BPC Date: 14/10/2019</li> <li>BPC Details:</li> <li>Train No.:</li> <li>Load &amp; Stock.:</li> <li>4</li> <li>Total No. of Brake Cylinders:</li> <li>8</li> <li>Brake power%:</li> <li>Air Pressure Pipe fitted (Single/Twin): Single ▼</li> <li>BP Pressure on departure(Loco):</li> <li>5</li> <li>BP Pressure on departure (Bk. Van)</li> <li>Engine on Train (Time(HH:Mi)):</li> <li>15:15</li> <li>Air Pressure ready at (Time(HH:Mi)):</li> <li>Valid Distance (KMs): 6000 ▼</li> <li>Valid From:</li> <li>14/10/2019</li> <li>To 12/11/2019</li> </ul> | Welcome SSE KRCA Yard           Selected Rate Details           xcd Creation Date: 14-10-2019           35894           8           100           y:         4.8           (i)):         15:30 | Help⊽ |   | Wagon Details |    |
| <ul> <li>Masters</li> <li>And the second second se</li></ul> | Others Driver's Name: X Guard's Name: Y SSE/JE's Name: Z Driver on train Time 14-10-2019 15:30 Guard on train Time 14-10-2019 15:25 Ordering Time 14-10-2019 15:40                                                                                                    | Submit                                                                                                    |       |   |               |    |

#### S https://roams.cris.org.in/FMM/bp × +

 $- \rightarrow C$   $\triangleq$  roams.cris.org.in/FMM/bpc\_print?

#### Rolling Asset Management System Welcome SSE KRCA Yard ЩРН BPC NO of Selected Rake is 50000152416 Menu ≒ ✤ Rake Formation **BIRT Report Viewer** ✤ Offering Memo 🛃 🔝 📇 Wagon Parameters + 4 4 > b Go to page: Showing page 1 of 4 ✤ Material Module ब्रेक पावर प्रमाण पत्र वायु ब्रेक मालगाड़ी पूर्वयोजित चक्र यात्रा के लिए Wagon Nomination BRAKE POWER CERTIFICATE OF AIR BRAKE (GOODS) CLOSE CIRCUIT RAKES जारी किया (परीक्षण / मंडल / रेलवे): Wagon Exchange KRCA/VADODRA/WR ISSUED BY (ExmPoint/Division/Rly): Unfit Memo 22-02-02 रेक आईडी: KRCA 290817123103 SAYAJI - 09 ▶ BPC > Create Rake Id: Rake Dispatch Print प्रमाण पत्र संख्या 50000152416 BPC No. ≁ Job > 👩 Edit यह ब्रेक पावर प्रमाण-पत्र 30 दिन के लिए मान्य है, कि.मी., इनमें से जो भी पहले हो। या Usage Graphs 11-Nov-2019 7500 KMs, whichever is earlier. यानि or Pivot Reports > This BPC is valid for 30 days, i.e. upto Rake Reports > 5 दिन की रियायती अवधि की अनुमति है, यदि रेक आधार डिपो की ओर बढ़ रहा है। ब्रेक पावर प्रमाण-पत्र के अमान्य होने पर, ताजा लदाई की अनुमति ✤ Wagon Reports नहीं है। A further grace period of 5 days is allowed if the rake is moving towards the base depot. No fresh loading is permitted > after BPC becomes invalid. Wagon Master Reports 3 गाडी संख्या 4 इंजन संख्या N/HPSG 32075 Masters Loco No. Train No. भार एवं स्टॉक कल ब्रेक सिलेंडर 5 6 52 60 Load & Stock Total No. of Bk. Cyls. कार्यरत ब्रेक सिलेंडर ब्रेक पावर % 8 60 100 No. Of Operating Cyls. Brake Power % 9 ब्रेक प. दबाव प्रस्थान पर इंजन में ब्रेक वैन में किग्रा / सेमी<sup>2</sup> किग्रा / सेमी<sup>2</sup> 5 4.8 BP Pressure on Dep (Loco) Brake Van KG/CM<sup>2</sup> KG/CM<sup>2</sup> 10 फीड प. दबाव प्रस्थान पर इंजन में ब्रेक वैन में किग्रा / सेमी<sup>2</sup> किग्रा / सेमी<sup>2</sup> FP Pressure on Dep (Loco) Brake Van KG/CM<sup>2</sup> KG/CM<sup>2</sup> 11 गाड़ी पर इंजन लगने का समय 12 वायु दबाव तैयार होने का समय 07:30 08:45 Engine on Train (Time) Air Pressure ready at वैगनों की क्रम बद्धता /LIST OF WAGONS IN ORDER

|                                                                                                    | BRAKE PO                                                                                                    | ब्रेक पावर<br>WER CE | प्रमाण प<br>ERTIFIC                                                                                                    | त्र वाचु ब्रेक म<br>ATE OF AIR | सित्र<br>सित्र | ही पूर्वे योनित<br>KE (GOODS | चक्र <b>या</b> त्र<br>) CLOS | ा के लिए<br>E CIRCL                                                                                                    | JIT RAKE    | s          |                             |
|----------------------------------------------------------------------------------------------------|----------------------------------------------------------------------------------------------------|----------------------|----------------------------------------------------------------------------------------------------|--------------------------------|----------------|------------------------------|------------------------------|----------------------------------------------------------------------------------------------------|-------------|------------|-----------------------------|
| जारी जि                                                                                                    | या (परीक्षण / मंडल / रेलवे):                                                                                                    |                      |                                                                                                    |                                |                |                              |                              |                                                                                                    |             |            |                             |
| ISSUE                                                                                                    | D BY (ExmPoint/Division/RI):                                                                                                    |                      | KRCA                                                                                                    | /VADODR                        | A/W            | R                            |                              |                                                                                                    |             |            |                             |
| पूर्व निध                                                                                                    | रिंत सर्किट                                                                                                    |                      | 1294                                                                                                    |                                |                |                              | रेक आह                       | हंडी:                                                                                                    | h and       |            |                             |
| NOMIN                                                                                                    | ATED CLOSE CIRCUIT                                                                                                    |                      | 1234                                                                                                    |                                |                |                              | Rake                         | ld:                                                                                                    |             |            |                             |
| दिनांक                                                                                                    |                                                                                                    |                      |                                                                                                    |                                |                |                              | प्रमाण                       | पत्र संख्या                                                                                                    | Γ.          |            | 0.050                       |
| Date                                                                                                    | 14-08-2019                                                                                                    |                      |                                                                                                    |                                |                |                              | BPC N                        | No.                                                                                                    | •           | 000016     | 3663                        |
| यह द्रेक                                                                                                    | पावर प्रमाण-पत्र 30 दिन के लिए म                                                                                                    | मान्य है,            |                                                                                                    |                                | या             |                              | कि.मी.,                      | इनमें से व                                                                                                    | तो भी पहले  | हो।        |                             |
| मानि                                                                                                    |                                                                                                    |                      | 12-Nov                                                                                                    | -2019                          | or             | 6000                         | KMS, W                       | hichever                                                                                                    | is earlier. |            |                             |
| This BF<br>5 दिन ब                                                                                                    | PC is valid for 30 da∮s, i.e. upto<br>ही रियायती अवधि की अनुमति है,                                                                           | यदि रेक अ            | प्रधार डिप                                                                                                    | गे की ओर बढ़                   | रहा            | ) ब्रेक पावर प्र             | माण-पत्र                     | के अमान्य                                                                                                    | ग होने पर,  | ताजा लद    | गई की अनुमति नहीं           |
| PPC h                                                                                                    | ormer grace period or 5 days                                                                                                    | is allow             | ved in the                                                                                                    | e rake is mo                   | oving          | towards the                  | base o                       | epot. IN                                                                                                    | o tresh to  | aoing is   | s permitted after           |
| e m                                                                                                    | ecomes invalid.                                                                                                    |                      |                                                                                                    |                                |                |                              |                              |                                                                                                    |             |            |                             |
| 3 11                                                                                                    |                                                                                                    | N/BR                 | C                                                                                                    |                                | -              | Earl Hearl                   |                              |                                                                                                    | 358         | 94         |                             |
| 5 377                                                                                                    |                                                                                                    |                      |                                                                                                    |                                | -              | राज्य हेक जिलें              |                              |                                                                                                    |             |            |                             |
| 0                                                                                                    | and C. Canada                                                                                                    | 4                    |                                                                                                    |                                | •              | Sec No 180                   | EL CA                        |                                                                                                    | 8           |            |                             |
| 7 27                                                                                                    | ਤਰ ਕ ਤਰਦਨ<br>ਸੱਤਰ ਤੇਲ ਇਸਿੱਤਰ                                                                                                    |                      |                                                                                                    |                                |                | Re mar %                     | DR. Cyls                     |                                                                                                    |             |            |                             |
| / col                                                                                                    | Of Operation Con                                                                                                    | 8                    |                                                                                                    |                                | •              | Region David                 | - 9/                         |                                                                                                    | 100         | )          |                             |
| 0 20                                                                                                    | s or operating cys.                                                                                                    |                      |                                                                                                    |                                |                | Re for H                     | 70                           |                                                                                                    |             |            | 0                           |
| 3 83                                                                                                    | Description of Des (Less)                                                                                                    | 6                    | 1                                                                                                    | केग्रा / समा*                  |                | Resident March               |                              |                                                                                                    | 4.8         |            | किया / समा*                 |
| 0                                                                                                    | Pressure on Dep (Coco)                                                                                                    |                      | K                                                                                                    | (GICM <sup>2</sup>             |                | brake van                    |                              |                                                                                                    |             |            | KG/CM <sup>2</sup>          |
| 10 ব্রী                                                                                                    | ड प. दबाव प्रस्थान पर इंजन में                                                                                                    |                      | f                                                                                                    | रुपा / सेमी <sup>2</sup>       |                | ब्रेक वेन में                |                              |                                                                                                    |             |            | किंग्रा / सेमी <sup>2</sup> |
| FP                                                                                                    | Pressure on Dep (Loco)                                                                                                    |                      | K                                                                                                    | G/CM <sup>2</sup>              |                | Brake Van                    |                              |                                                                                                    |             |            | KG/CM <sup>2</sup>          |
| 11 <b>गा</b>                                                                                                    | टी पर इंजन लगने का समय                                                                                                    |                      |                                                                                                    |                                | 12             | वास दबाव ते                  | यार होने                     | का समय                                                                                                    |             |            |                             |
| En                                                                                                    | oine on Train (Time)                                                                                                    | 16:18                | 5                                                                                                    |                                |                | Air Pressure                 |                              |                                                                                                    | 16:         | 30         |                             |
| -                                                                                                    |                                                                                                    |                      |                                                                                                    |                                |                |                              |                              |                                                                                                    |             |            |                             |
| वैगनों व                                                                                                    | बिक्रम बद्धता (LIST OF)                                                                                                    | MAGON                |                                                                                                    | RDER                           |                |                              | , cooy c                     |                                                                                                    |             |            |                             |
| वैगनों ब<br>जणांच                                                                                                    | ही क्रम बढता /LIST OF                                                                                                    | WAGON                | IS IN O                                                                                                    | RDER                           |                | WAGONINK                     |                              | THE                                                                                                    | -           | icar / V   |                             |
| वैगनों ब<br>क्रमांक                                                                                                    | ही क्रम बद्धता /LIST OF N<br>वैगन संख्या / WAGON N                                                                                            | WAGON                | NS IN O                                                                                                    | RDER<br>वैगन सं                | ख्या/          | WAGON NO                     | D.                           | क्रमांक<br>8 No                                                                                                    | वैगन र      | संख्या / V | VAGON NO.                   |
| वैगनों व<br>क्रमांक<br>8.No.                                                                                               | ही क्रम बढता /LIST OF )<br>वैगन संख्या / WAGON N                                                                                              | WAGON                | IS IN O<br>क्रमांक<br>8.No.                                                                                                    | RDER<br>वैगन सं                | ल्या/          | WAGON NO                     | D.                           | क्रमांक<br>8.No.                                                                                                    | वैगन र      | संख्या / V | VAGON NO.                   |
| वैगर्नो व<br>क्रमांक<br>8.No.<br>1<br>2                                                                                    | ही कम बढता / LIST OF )<br>वैगन संख्या / WAGON N<br>BOR 114466 BTPN<br>BOR 16466 BTPN                                                          | WAGON                | SIN O                                                                                                    | RDER<br>वैगन सं                | ल्ना/          | WAGON NO                     | D.                           | क्रमांक<br>8.No.<br>41                                                                                                    | वैगन र      | संख्या / V | VAGON NO.                   |
| वैगर्नो व<br>क्रमांक<br>8.No.<br>1<br>2<br>3                                                                               | ही कम बढता /LIST OF )<br>वैगन संस्था / WAGON N<br>BOR 114456 BTPN<br>BOR 15466 BTPN<br>BOR 15466 BTPN<br>BOR 795695 BTPN                      | WAGON                | SIN O                                                                                                    | RDER<br>वैगन सं                | ज्या/          | WAGON NO                     | D.                           | क्रमांक<br>8.No.<br>41<br>42<br>43                                                                                                    | वैगन र      | संख्या / V | VAGON NO.                   |
| वैगर्नो व<br>क्रमांक<br>8.No.<br>1<br>2<br>3<br>4                                                                          | ही कम बढता /LIST OF )<br>वैगन संस्था / WAGON N<br>BCR 114456 BTPN<br>BCR 15466 BTPN<br>BCR 795698 BTPN<br>WR 7956464 BTPN                     | NAGON                | SIN O                                                                                                    | RDER<br>वैगन सं                | ल्गा/          | WAGON NO                     | D.                           | 2541145<br>8.No.<br>41<br>42<br>43<br>44                                                                                                    | वैगन र      | संख्या / V | VAGON NO.                   |
| वैगर्नो व<br>क्रमांक<br>8.No.<br>1<br>2<br>3<br>4<br>5                                                                     | ही कम बढता /LIST OF )<br>वैगन संस्था / WAGON N<br>BCR 114466 BTPN<br>BCR 15466 BTPN<br>BCR 795698 BTPN<br>WR 78954464 BTPN                    | WAGON                | SIN O<br>вніта<br>8.No.<br>21<br>22<br>23<br>24<br>25                                                                                                    | RDER<br>वैगन सं                | ভনা /          | WAGON NO                     | D.                           | 25416<br>8.No.<br>41<br>42<br>43<br>44<br>45                                                                                                    | वैगन र      | संख्या / V | VAGON NO.                   |
| वैगनों व<br>क्रमांक<br>8.No.<br>1<br>2<br>3<br>4<br>5<br>5                                                                 | ही कम बढता /LIST OF N<br>वेगन संस्था / WAGON N<br>BCR 114466 BTPN<br>BCR 15466 BTPN<br>BCR 795698 BTPN<br>WR 78954464 BTPN                    | WAGON                | SIN O<br>#7116<br>8.No.<br>21<br>22<br>23<br>24<br>25<br>25                                                                                                    | RDER<br>वैगन सं                | ज्या/          | WAGON NO                     | D.                           | 25416<br>8.No.<br>41<br>42<br>43<br>44<br>45<br>45                                                                                                    | वैगन र      | संख्या / V | VAGON NO.                   |
| वैयनों व<br>क्रमांक<br>8.No.<br>1<br>2<br>3<br>4<br>5<br>5<br>5<br>7                                                       | ही कम बढता /LIST OF \<br>वैगन संख्या /WAGON N<br>BOR 114466 BTPN<br>BOR 15466 BTPN<br>BOR 795698 BTPN<br>WR 78954464 BTPN                     | WAGON                | SIN O<br>374114<br>8.No.<br>21<br>22<br>23<br>24<br>25<br>25<br>25<br>27                                                                                                    | RDER<br>वैगन सं                | ल्या /         | WAGON NO                     | D.                           | 2011<br>2011<br>2011<br>2011<br>2011<br>2011<br>2011<br>2011                                                                                                    | वैगन र      | संख्या / V | VAGON NO.                   |
| वैयनों व<br>क्रमांक<br>8.No.<br>1<br>2<br>3<br>4<br>5<br>5<br>5<br>7<br>8                                                  | ही कम बढुता /LIST OF \<br>वैगन संख्या /WAGON N<br>BCR 114456 BTPN<br>BCR 15456 BTPN<br>BCR 795698 BTPN<br>WR 78954454 BTPN                    | WAGON                | SINO<br>21<br>22<br>23<br>24<br>25<br>26<br>27<br>28                                                                                                    | RDER<br>वैगन सं                | ल्या /         | WAGON NO                     | D.                           | 25-HÎĐ<br>8.No.<br>41<br>42<br>43<br>44<br>45<br>45<br>45<br>45<br>45<br>45<br>45<br>45<br>45                                                                                                    | वैगन र      | संख्या / V | VAGON NO.                   |
| वैयनों व<br>क्रमांक<br>8.No.<br>1<br>2<br>3<br>4<br>5<br>5<br>5<br>7<br>8<br>9                                             | ही कम बद्धता /LIST OF \<br>वैयन संख्या /WAGON N<br>BOR 114456 BTPN<br>BOR 15466 BTPN<br>BOR 15466 BTPN<br>BOR 795698 BTPN<br>WR 78954454 BTPN | WAGON                | SINO<br>21<br>22<br>23<br>24<br>25<br>26<br>27<br>28<br>29                                                                                                    | RDER<br>वैगन सं                | ल्या /         | WAGON NO                     | D.                           | 25416<br>8.No.<br>41<br>42<br>43<br>44<br>45<br>45<br>45<br>45<br>47<br>48<br>49                                                                                                    | वैगन र      | संख्या / V | VAGON NO.                   |
| वैचनों व<br>इत्मांक<br>8.No.<br>1<br>2<br>3<br>4<br>5<br>6<br>7<br>8<br>9<br>10                                            | बी क्रम बद्धता /LIST OF N<br>वैयन संख्या /WAGON N<br>BCR 114456 BTPN<br>BCR 15466 BTPN<br>BCR 795698 BTPN<br>WR 78954454 BTPN                 | WAGON                | SIN O                                                                                                    | RDER<br>वैगन सं                | ल्या /         | WAGON N                      | D.                           | <b>354116</b><br><b>8.No.</b><br>41<br>42<br>43<br>44<br>45<br>45<br>45<br>45<br>45<br>45<br>45<br>45<br>45                                                                                                    | वैगन र      | संख्या / V | VAGON NO.                   |
| वैचनों व<br>इस्मांक<br>8.No.<br>1<br>2<br>3<br>4<br>5<br>6<br>7<br>7<br>8<br>9<br>10<br>11                                 | ही कम बद्धता /LIST OF N<br>वैगन संख्या /WAGON N<br>BCR 114456 BTPN<br>BCR 15466 BTPN<br>BCR 795698 BTPN<br>WR 78954454 BTPN                   | WAGON                | К IN O<br><b>В Ні 6</b><br>8. No.<br>21<br>22<br>23<br>24<br>25<br>26<br>27<br>28<br>29<br>30<br>31                                                                                                    | RDER<br>वैगन सं                | ल्या /         | WAGON N                      | D.                           | <b>35 H No.</b><br>41<br>42<br>43<br>44<br>45<br>45<br>45<br>45<br>45<br>45<br>45<br>45<br>50<br>51                                                                                                    | वैगन र      | संख्या / V | VAGON NO.                   |
| वैचनों व<br>इम्मांक<br>8.No.<br>1<br>2<br>3<br>4<br>5<br>6<br>7<br>8<br>9<br>10<br>11<br>11<br>12                          | ही कम बद्धता /LIST OF \<br>वैगन संख्या /WAGON N<br>BOR 114456 BTPN<br>BOR 15466 BTPN<br>BOR 795698 BTPN<br>WR 78954464 BTPN                   | WAGON                | IN O<br>IF 11 4<br>8. No.<br>21<br>22<br>23<br>24<br>25<br>26<br>27<br>28<br>29<br>30<br>31<br>32                                                                                                    | RDER<br>वैगन सं                | ज्या /         |                              | D.                           | <b>35 H No.</b><br><b>8. No.</b><br>41<br>42<br>43<br>44<br>45<br>45<br>45<br>45<br>45<br>45<br>50<br>51<br>52                                                                                                    | वैयन र      | संख्या / V | VAGON NO.                   |
| वैचनों व<br>इस्पांक<br>8.No.<br>1<br>2<br>3<br>4<br>5<br>6<br>7<br>8<br>9<br>10<br>11<br>11<br>12<br>13                    | ही कम बढ़ता /LIST OF \<br>वैगन संख्या /WAGON N<br>BOR 114456 BTPN<br>BOR 15466 BTPN<br>BOR 15466 BTPN<br>WR 78954464 BTPN                     | WAGON                | <mark>зънтен 1985 IN О<br/>зънтен 1985 No. 21<br/>22<br/>23<br/>24<br/>25<br/>26<br/>27<br/>28<br/>29<br/>30<br/>31<br/>32<br/>33</mark>                                                                              | RDER<br>वैगन सं                | ज्या /         | WAGON N                      | D.                           | <b>зліть</b><br>8.No.<br>41<br>42<br>43<br>44<br>45<br>45<br>45<br>45<br>45<br>45<br>45<br>45<br>50<br>51<br>52<br>53                                                                                                    | वैयन र      | संख्या / V | VAGON NO.                   |
| वैचनों व<br>इस्मॉक<br>8.No.<br>1<br>2<br>3<br>4<br>5<br>5<br>5<br>5<br>5<br>5<br>7<br>8<br>9<br>10<br>11<br>12<br>13<br>14 | ही कम बढुता /LIST OF \<br>वैगन संख्या /WAGON N<br>BCR 114466 BTPN<br>BCR 15466 BTPN<br>BCR 795698 BTPN<br>WR 78954464 BTPN                    | WAGON<br>10.         | <b>В IN O</b><br><b>37-11 (ф. 18)</b><br><b>3.No.</b><br>21<br>22<br>23<br>24<br>25<br>26<br>27<br>28<br>29<br>30<br>31<br>32<br>33<br>34                                                                             | RDER<br>वैगन सं                | ल्या /         |                              | D.                           | <b>35-मॉक</b><br>8.No.<br>41<br>42<br>43<br>44<br>45<br>45<br>45<br>45<br>49<br>50<br>51<br>52<br>53<br>54                                                                                                    | वैयन र<br>  | संख्या / V | VAGON NO.                   |
| वैचनों व<br>इस्मॉक<br>8.No.<br>1<br>2<br>3<br>4<br>5<br>6<br>7<br>8<br>9<br>10<br>11<br>12<br>13<br>14<br>15               | ही कम बढुता /LIST OF \<br>वैगन संख्या /WAGON N<br>BOR 114456 BTPN<br>BOR 15456 BTPN<br>BOR 795698 BTPN<br>WR 78954454 BTPN                    | WAGON<br>IO.         | ЗРНТФ         ЗР. Мо.           21         22           23         24           25         26           26         27           28         29           30         31           32         33           34         35 | RDER<br>वैगन सं                | ल्या /         |                              | D.                           | 30 mino<br>8.No.<br>41<br>42<br>43<br>44<br>45<br>45<br>45<br>47<br>48<br>49<br>50<br>51<br>52<br>53<br>54<br>55                                                                                                    | वैयन र<br>  | संख्या / V | VAGON NO.                   |
| वैचनों व<br>इस्मॉक<br>8.No.<br>1<br>2<br>3<br>4<br>5<br>5<br>5<br>7<br>8<br>9<br>10<br>11<br>12<br>13<br>14<br>15<br>16    | ही कम बढुता /LIST OF \<br>वैगन संख्या /WAGON N<br>BCR 114456 BTPN<br>BCR 15456 BTPN<br>BCR 795698 BTPN<br>WR 78954454 BTPN                    | WAGON<br>IO.         | SINO<br>304<br>300<br>21<br>22<br>23<br>24<br>25<br>26<br>27<br>27<br>27<br>28<br>29<br>30<br>31<br>32<br>33<br>34<br>35<br>36                                                                                        | RDER<br>वैगन सं                | ज्या /         |                              | D.                           | <b>30 मॉक 8.No.</b><br>41<br>42<br>43<br>44                                                                                                    | वैयन र<br>  | संख्या / V | VAGON NO.                   |
| वैचनों व<br>इस्मांक<br>8.No.<br>1<br>2<br>3<br>4<br>5<br>5<br>7<br>8<br>9<br>10<br>11<br>12<br>13<br>14<br>15<br>16<br>17  | बी कम बद्धता /LIST OF \<br>वैयन संख्या /WAGON N<br>BCR 114456 BTPN<br>BCR 15456 BTPN<br>BCR 795698 BTPN<br>WR 78954454 BTPN                   | WAGON<br>IO.         | SINO<br>354146<br>8.No.<br>21<br>22<br>23<br>24<br>25<br>26<br>27<br>27<br>28<br>29<br>30<br>31<br>32<br>33<br>34<br>35<br>36<br>37                                                                                   | RDER<br>वैगन सं                | ख्ना /         |                              | D.                           | shie<br>s.No.<br>41<br>42<br>43<br>44<br>45<br>45<br>45<br>45<br>45<br>47<br>48<br>49<br>50<br>51<br>52<br>53<br>54<br>55<br>56<br>57                                                                                                    | वैगन र<br>  | संख्या / ₩ | VAGON NO.                   |
| वैचनों व<br>इस्पांक<br>8.No.<br>1<br>2<br>3<br>4<br>5<br>7<br>8<br>9<br>10<br>11<br>12<br>13<br>14<br>15<br>16<br>17<br>18 | बी कम बद्धता /LIST OF \<br>वैयन संख्या /WAGON N<br>BOR 114456 BTPN<br>BOR 15466 BTPN<br>BOR 795698 BTPN<br>WR 78954454 BTPN                   | WAGON<br>IO.         | SINO<br>354146<br>8.No.<br>21<br>22<br>23<br>24<br>25<br>26<br>27<br>28<br>29<br>30<br>31<br>32<br>33<br>34<br>35<br>36<br>37<br>38                                                                                   | RDER<br>वैगन सं                | ज्या /         |                              | D.                           | shie.     shie.     shie.     shie.     41     42     43     44     45     44     45     45     45     45     50     51     52     53     54     55     56     57     58                                                                                                    | वैगन र<br>  | संख्या / V | VAGON NO.                   |
| वैचनों व                                                                                                    | बी कम बद्धता /LIST OF \<br>वैयन संख्या /WAGON N<br>SCR 114456 BTPN<br>BCR 15466 BTPN<br>BCR 795698 BTPN<br>WR 78954454 BTPN                   |                      | SINO<br>354146<br>8.No.<br>21<br>22<br>23<br>24<br>25<br>26<br>27<br>28<br>29<br>30<br>31<br>32<br>33<br>34<br>35<br>36<br>37<br>38<br>39                                                                             | RDER<br>वैगन सं                | ख्गा /         |                              | D.                           | B.No.           8.No.           41           42           43           44           45           46           47           48           49           50           51           52           53           54           55           56           57           58           59 | वैयन र<br>  | संख्या / V | VAGON NO.                   |

**x** ड्राइवर का नाम एवं हुस्ताक्षर DRIVER'S NAME & SIGN. ¥ गार्ड का नाम एवं हस्ताक्षर GUARD'S NAME & SIGN. z एसएसई/जेई/सी एंड डरूयू का नाम एवं इस्ताक्षर (SSE/JE/C&W/S NAME & SIGN.

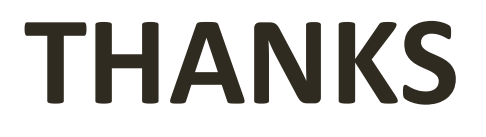